# Інструкція з приймання товару на магазинах

Прийом товару за відсутності Комірника здійснює Директор магазину або адміністратор.

Під час прийому товару важливо проконтролювати:

- Кількість товару згідно з Накладної
- Цілісність коробок.

#### Також контролюємо (звіряємо факт відвантаженого товару за накладною):

- Найменування товару
- Кількість
- Комплектність, сортність, маркування,
- зовнішній вигляд.

Прийом товару проводимо через програму КУП (Інструкція з приймання товару на магазинах).

#### Створюємо Прибутковий ордер в КУП:

Для приймання товару заходите в розділ «Склад і доставка» / Приймання

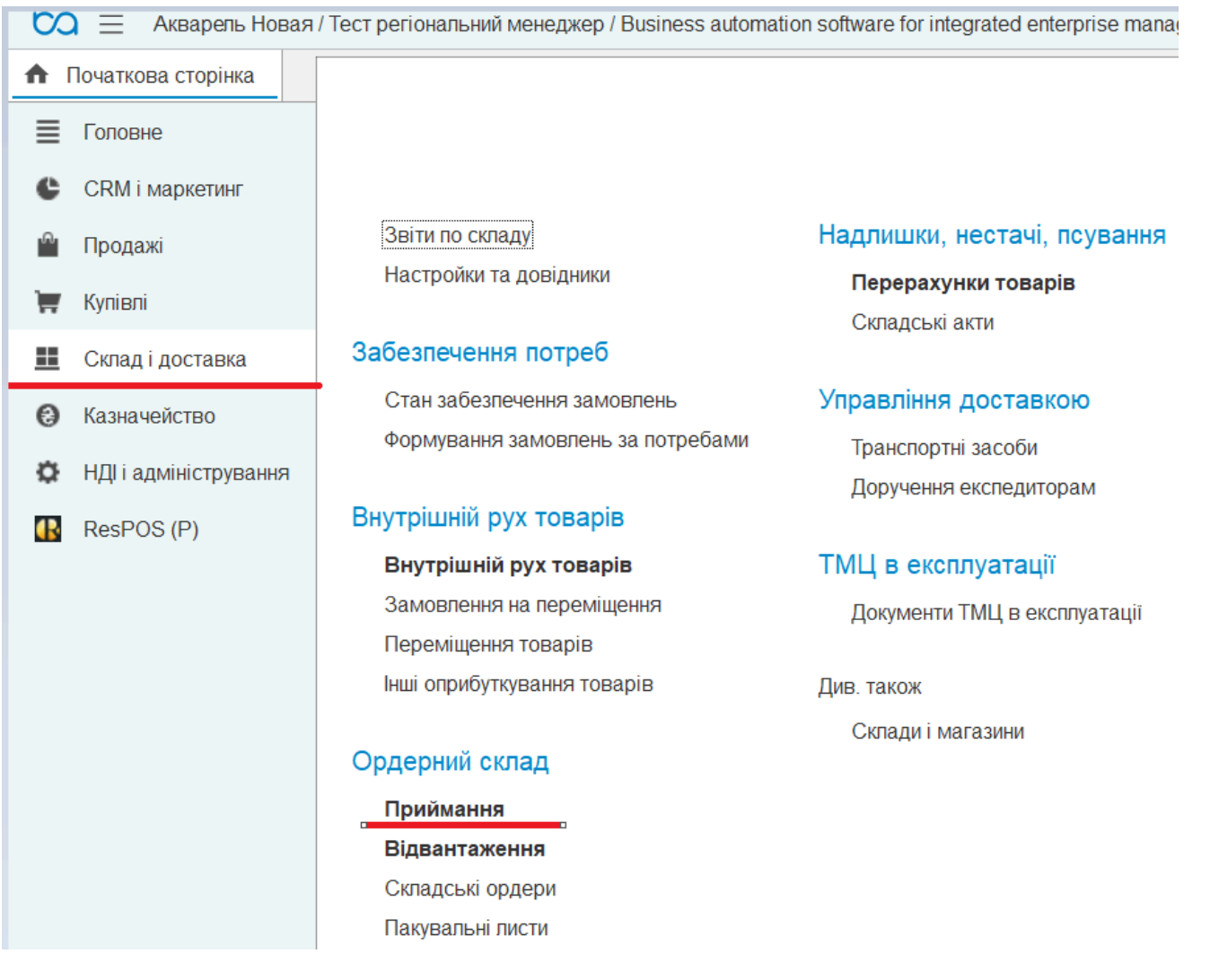

#### відкриється така форма

| 0        | 🕽 📃 Акварель Новая    | / Тест регіональний ме                   | енеджер / В | usiness automation software for integrated enterprise manageme | nt BAF     |                      |                               |             | \$ \$    | ☆ Q   | <b>∓</b> _ 0 |
|----------|-----------------------|------------------------------------------|-------------|----------------------------------------------------------------|------------|----------------------|-------------------------------|-------------|----------|-------|--------------|
| <b>f</b> | Початкова сторінка П  | риймання товарів на сі                   | клад ×      |                                                                |            |                      |                               |             |          |       |              |
| ≣        | Головне               | $\leftarrow \rightarrow 5^{\wedge}_{77}$ | Прийма      | ання товарів на склад                                          |            |                      |                               |             |          |       | ∂ ∎ ×        |
| e        | CRM і маркетинг       |                                          |             |                                                                |            |                      |                               |             |          | a     | 1110 - 2     |
| -        | Пролажі               | Склад.                                   |             |                                                                |            |                      |                               |             |          |       | mte i        |
| E        | продала               | Розпорядження                            | на наду     | содження                                                       |            |                      |                               |             |          |       |              |
| Π        | Купівлі               | Показати: Всі неві,                      | дпрацьова   | ні 🔹 Дата надходження: 🗎 🗙                                     | Створит    | и ордер Знайти       | Відмінити пошук               | Виконання п | риймання |       | Ще -         |
| ==       | Склад і доставка      | Номер Д                                  | Дата        | Розпорядження                                                  | Ļ          | Відправник           | Товар                         | Од          | Прийм ↑  | Прийн | Перепоставка |
| 0        | Казначейство          | AH00-000011 1                            | 16:29       | Замовлення постачальнику                                       |            | ИМПОРТ-ОФИС УКРАИНА  | Книга "Матіос М. Черевички    | 1 шт        |          | 4,000 |              |
| ø        | НДІ і адміністрування | AH00-000006 2                            | 22.11.2023  | Замовлення постачальнику                                       |            | 4ПРОФИ ООО (УРСОЙ Т  | Книга "УПА Стус В. Палімпо    | шт          |          | 4,000 |              |
|          | ResPOS (P)            | КГ00-000001 1                            | 17.12.20    | Замовлення постачальнику                                       |            | YIWU XINSHIXIAN ARTS | Книга "Страуд Дж. Агенція "   | шт          |          | 2,000 |              |
|          | 1007 00 (17)          | AH00-00009 2                             | 25.01.20    | Замовпення постачальнику                                       |            | ВИВАТ Трейдинг ООО   | Книга "Дойль А. К. Пригоди    | ШТ          |          | 4,000 |              |
|          |                       | AH00-000001 1                            | 16:31       | Переміщення товарів                                            |            | РЦ Киев              | Книга "Нестайко В. Тореадо    | О ШТ        |          | 3,000 |              |
|          |                       |                                          |             |                                                                |            |                      | Книга "Нестайко В. Найнові    | шт          |          | 3,000 |              |
|          |                       |                                          |             |                                                                |            |                      | Книга "Малкович I. Абетка" (  | ( ШТ        |          | 4,000 |              |
|          |                       |                                          |             |                                                                |            |                      | Книга "Малик Г. Незвичайні    | шт          |          | 4,000 |              |
|          |                       |                                          |             |                                                                |            |                      | Книга "Сулима І. Шустрик" (   | ШТ          |          | 2,000 |              |
|          |                       |                                          |             |                                                                |            |                      | Книга "Малкович I. Мед для    | ШТ          |          | 5,000 |              |
|          |                       |                                          |             |                                                                |            |                      | Книга "Малкович I. Ліза та її | шт          |          | 5,000 |              |
|          |                       |                                          |             |                                                                |            |                      | Книга "Сент-Екзюпері. Мал.    | шт          |          | 5,000 |              |
|          |                       |                                          |             |                                                                |            |                      | Книга "Улюбпені вірші-2" (ві  | шт          |          | 5,000 |              |
|          |                       |                                          |             |                                                                |            |                      | Книга "100 казок" Том 3 (укр  | О ШТ        |          | 4,000 |              |
|          |                       |                                          |             |                                                                |            |                      | Книга "100 казок" Том 2 (укр  | О ШТ        |          | 3,000 |              |
|          |                       |                                          |             |                                                                |            |                      | Книга "100 казок" Том 1 (укр  | О ШТ        |          | 5,000 |              |
|          |                       |                                          |             |                                                                |            |                      |                               |             |          | •     | ▲ ▲ ▼ ▼      |
|          |                       | Ордери на прий                           | імання т    | оварів                                                         |            |                      |                               |             |          |       |              |
|          |                       | Показати: Всі                            |             | . Знайти Відмінити пошук                                       | 🚔 Лрук     |                      |                               |             |          |       | Ille •       |
|          |                       | Bel                                      |             | Сланиятиношук                                                  | - Pap 3 ** |                      |                               |             |          |       | - 40         |
|          |                       | Номер                                    | Дата        | Документ                                                       |            | Статус               | † Коментар                    |             |          |       |              |
|          |                       | 00-00000021                              | 11:35       | <ul> <li>Прибутковий ордер на товари</li> </ul>                |            | До надходження       |                               |             |          |       |              |

В полі «Склад» обираєте свій – це треба зробити один раз, далі база запам'ятає і перевибирати не буде потрібно, в полі «Показати» оберіть «до приймання»

| $\leftarrow$ $\rightarrow$ | ☆ Прийма        | ння товарів на склад                  |
|----------------------------|-----------------|---------------------------------------|
| Склад: РЦД                 | Днепр           | ▼                                     |
| Розпоряд                   | кення на надх   | одження                               |
| Показати: [                | ]о приймання    | <ul> <li>Дата надходження:</li> </ul> |
| Номер                      | Всі невідпрацьо | вані                                  |
| AH00-0000                  | До приймання    |                                       |
| AH00-00001                 | 11 16:29        | Замовлення постачальнику              |
| AH00-00000                 | 01 16:31        | Переміщення товарів                   |

# У вікні ліворуч показані документи, по яким очікується приймання

| Розпоряд  | цжен  | ня на надх      | одження                                                          |                     |
|-----------|-------|-----------------|------------------------------------------------------------------|---------------------|
| Показати: | До пр | риймання        | <ul> <li>Дата надходження:</li> <li></li> <li>Створит</li> </ul> | и ордер Знайти      |
| Номер     |       | Дата \downarrow | Розпорядження                                                    | Відправник          |
| AH00-000  | 009   | 25.01.20        | Замовлення постачальнику                                         | ВИВАТ Трейдинг ООО  |
| AH00-000  | 011   | 16:29           | Замовлення постачальнику                                         | ИМПОРТ-ОФИС УКРАИНА |
| AH00-000  | 001   | 16:31           | Переміщення товарів                                              | РЦ Киев             |

# Для того, щоб прийняти товар, стаєте мишкою на документ, який очікується і натискаєте на кнопку «Створити ордер»

| ← → ☆            | Прийма    | ння товарів на склад                                      |                     |                             |           |           |
|------------------|-----------|-----------------------------------------------------------|---------------------|-----------------------------|-----------|-----------|
| Склад: РЦ Днепр  |           | <b>•</b>                                                  |                     |                             |           |           |
| Розпорядженн     | я на надх | одження                                                   |                     |                             |           |           |
| Показати: До при | іймання   | <ul> <li>Дата надходження: 📾 ×</li> <li>Створи</li> </ul> | ти ордер Знайти     | Відмінити пошук             | Виконання | приймання |
| Номер            | Дата ↓    | Розпорядження                                             | Відправник          | Товар                       | ↓ Од      | Приймаєт  |
| AH00-000009      | 25.01.20  | Замовлення постачальнику                                  | ВИВАТ Трейдинг ООО  | Книга "100 казок" Том 1 (у  | кр шт     |           |
| AH00-000011      | 16:29     | Замовлення постачальнику                                  | ИМПОРТ-ОФИС УКРАИНА | Книга "100 казок" Том 2 (у  | кр шт     |           |
| AH00-000001      | 16:31     | Переміщення товарів                                       | РЦ Киев             | Книга "100 казок" Том 3 (у  | кр шт     |           |
|                  |           |                                                           |                     | Книга "Гаврош О. Неймов     | ір шт     |           |
|                  |           |                                                           |                     | Книга "Гашек Я. Пригоди б   | бр шт     |           |
|                  |           |                                                           |                     | Книга "Герберт С. Галере    | я шт      |           |
|                  |           |                                                           |                     | Книга "Дал Р. Відьми" (у) ( | (1 шт     |           |
|                  |           |                                                           |                     | Книга "Дал Р. Джеймс і гіг  | ан шт     |           |

## створюється ось такий документ (Прибутковий ордер)

| 🗕 🔶 Прибутковий ордер на товари                        | (створення)                    |                                |
|--------------------------------------------------------|--------------------------------|--------------------------------|
| Провести і закрити 📳 📑 🖶 Друк                          | • 🔊 Звіти •                    | Сборщик Кладовщик              |
| Вх. док. номер: 📔 від: 🗌 🗎                             | Статус: До надходжен           | ▼ RH                           |
| Інформація Товари (81)                                 |                                |                                |
| Розпорядження: Замовлення постачальнику АН00-000011 ві | і <u>д 29.01.2024 16:29:44</u> |                                |
| Номер: від: 29.01.2024 0:00:00 🗎                       | Операція:                      | Приймання від постачальника    |
| Склад: РЦ Днепр 🗗                                      | Відповідальний:                | Тест регіональний менеджер 🗾 🗗 |
|                                                        | Виконавець:                    | · _ ₽                          |
| Коментар:                                              |                                |                                |
|                                                        |                                |                                |
|                                                        |                                |                                |

|   | ← →          | 🛛 ☆ Прибу           | утковий ордер на тов       | ари <mark>(</mark> створенн | ія)         |                 |            |              |          |           |            |                  |         |
|---|--------------|---------------------|----------------------------|-----------------------------|-------------|-----------------|------------|--------------|----------|-----------|------------|------------------|---------|
|   | Провес       | сти і закрити       | 目 📑 🔒 Дру                  | ук 🔹 🔟 Звіти                | • C6        | орщик Кл        | адовщик    |              |          |           |            |                  |         |
| B | бх. док. ном | иер:                | від:                       | 🛍 Статус: До                | надходження | •               |            |              |          |           |            |                  |         |
|   | нформац      | ія товари (81)      |                            |                             |             |                 |            |              |          |           |            | r                |         |
|   | Прибутко     | овий ордер на т     | овари                      |                             |             |                 |            |              |          |           |            | По товарни       | х місця |
|   | Додат        | и < 🔟               | ГРозпакувати               | 🔲 Перевірити                |             | Змінити якість  | Запо       | внити 🔹      | Друк ети | кеток     |            |                  |         |
|   | Ν            | Штрихкод            | Номенклатура / Пакувальн   | . Призначення               |             | Серія           |            | Од. вим.     |          | Кількість | Вага       | Об'єм            | Коме    |
|   |              | 1                   | Книга "100 казок" Том 1 (у |                             |             | <серія не зазна | чається>   | шт           |          |           | <не викори | <не викори       |         |
|   | 4            | 2                   | Книга "100 казок" Том 2 (у |                             |             | <серія не зазна | чається>   | шт           |          |           | <не викори | <не викори       |         |
|   | 3            | 3                   | Книга "100 казок" Том 3 (у |                             |             | <серія не зазна | чається>   | шт           |          |           | <не викори | <не викори       |         |
|   | 4            | 4                   | Книга "Гаврош О. Неймові   |                             |             | <серія не зазна | чається>   | ШТ           |          |           | <не викори | <не викори       |         |
|   | Ę            | 5                   | Книга "Гашек Я. Пригоди б  |                             |             | <серія не зазна | нається>   | ШТ           |          |           | <не викори | <не викори       |         |
|   | 6            | 5                   | Книга "Герберт С. Галере   |                             |             | <серія не зазна | -ається>   | ШТ           |          |           | <не викори | <не викори       |         |
|   | Сховати па   | анель додаткової ін | формації                   |                             |             |                 |            |              |          |           |            | Зсього в ордері: |         |
|   | 🤌 Реда       | агувати             |                            | 🛃 Обрати                    | Створити    | Знайти.         | . Від      | мінити пошук |          | Ще -      | 🕀 Створити | Знайти           |         |
|   |              |                     |                            | Упаковка                    |             | ↓ Об'єм, …      | Вага, (кг) |              | Типорози | vip       | Штрихкод   | Ť                | Од. в   |
|   |              |                     |                            |                             |             | Висота,         | Ширина,    | Глибина,     |          |           |            |                  |         |
|   |              |                     |                            |                             |             |                 |            |              |          |           |            |                  |         |
|   |              |                     |                            |                             |             |                 |            |              |          |           |            |                  |         |
|   |              | зоораже             |                            |                             |             |                 |            |              |          |           |            |                  |         |
|   |              |                     |                            |                             |             |                 |            |              |          |           |            |                  |         |
|   |              |                     |                            |                             |             |                 |            |              |          |           |            |                  |         |
|   | 1            |                     | 1                          |                             |             |                 |            |              |          |           | 1.1        |                  |         |

переходите на закладку «Товари».

Встановіть статус «в роботі», далі скануєте товар, що прийшов

В момент, коли ви проскануєте, в рядочку проставиться штрихкод і кількість.

Кількість можна змінити руками.

| Прибутков | ий ордер на то | овари                      |                  |                         |                  |           |                   |
|-----------|----------------|----------------------------|------------------|-------------------------|------------------|-----------|-------------------|
| Додати    | < 1            | Розпакувати                | 🗊 Перевірити 🛛 💌 | Змінити якість Запов    | знити 🕞 Друк ети | Кеток     |                   |
| Ν         | Штрихкод       | Номенклатура / Пакувальн   | Призначення      | Серія                   | Од. вим.         | Кількість | Вага              |
| 1         | 20099001       | Книга "100 казок" Том 1 (у |                  | <серія не зазначається> | ШТ               | 1,000     | <he< th=""></he<> |
| 2         |                | Книга "100 казок" Том 2 (у |                  | <серія не зазначається> | ШТ               |           | <he< td=""></he<> |

Після того, як проскануєте весь товар, проставьте кількість поставьте статус «Прийнятий» і проведіть документ.

Якщо якийсь товар не прийшов і кількість в рядку пуста, то при проведенні база про те скаже.

Такі рядки видаліть і проведіть документ.

Після приймання товару ви бачите, що якісь рядки не прийняті.

## Для того, щоб відобразити НЕДОПОСТАВКУ:

•

#### Відкрийте замовлення постачальнику з обробки приймання – двічі

#### мишкою клацніть

| - X | приимання | говарів | на склад |
|-----|-----------|---------|----------|
|-----|-----------|---------|----------|

д: РЦ Днепр

#### порядження на надходження

| зати: До пр | риймання | <ul> <li>✓ Дата надходження:</li></ul> | и ордер Знайти      | Bi    |
|-------------|----------|----------------------------------------|---------------------|-------|
| лер         | Дата ↓   | Розпорядження                          | Відправник          | Това  |
| 00-00009    | 25.01.20 | Замовлення постачальнику               | ВИВАТ Трейдинг ООО  | Книга |
| 00-000011   | 16:29    | Замовлення постачальнику               | ИМПОРТ-ОФИС УКРАИНА | Книга |
| 00-000001   | 16:31    | Переміщення товарів                    | РЦ Киев             | Книга |
|             |          |                                        |                     | 10    |

# Перейдіть у СТРУКТУРУ ПІДПОРЯДКОВАНОСТІ:

| 🔶 🔶 📩 Замовлення постачаль                                                                                                    | нику АН00-000011 від 29.01.2024 16:29:44                                                                                              |              |
|----------------------------------------------------------------------------------------------------|----------------------------------------------------------------------------------------------------|--------------|
| Головне Файли                                                                                                    |                                                                                                    |              |
| Провести і закрити 📄 <table-cell> - 📄<br/>Статус: 🟦 До надходження - Пріоритет:<br/>Основне Товари (81) Доставка Додатково<br/>Номер: АНОО-ОООО11 від: 29.01.2024<br/>Постачальник: ИМПОРТ-ОФИС УКРАИНА</table-cell> | Стан виконання<br>Заборгованість постачальникам<br>Картка розрахунків з постачальниками<br>Аналіз цін<br>Відхилення від умов купівель | *<br>*       |
| Оферта: Дог.купівлі-продажу АНБ-140601-4 (                                                                                                    | 🔁 Структура підпорядкованості Ctrl+Shift+S                                                                                            | C            |
|                                                                                                    | Склад: РЦ Днепр                                                                                                    | 🛛            |
| Оплата: До оппати безгот 29.03.2024 (100%)                                                                                                    | Розрахунки за договором                                                                                                    | Залік оплати |
| коментар:<br>Відкрийте документ надхо                                                                                                    | одження товару                                                                                                    |              |
| ← → Пов'язані документи Оновити Вивести для поточного                                                                                                    |                                                                                                    |              |
| <ul> <li>Замовлення постачальнику АН00-000011 від 29.01.202</li> <li>Прибутковий ордер на товари 00-00000025 від 29.01.</li> <li>Надходження товарів і послуг АН00-000002 від 29.01.</li> </ul>                      | 24 16:29:44 на суму 96 181 грн<br>.2024 19:00:56<br>.2024 19:08:58 на суму 6 580 грн                                                  |              |

# На основі нього виведіть Акт про розбіжності

| Основне         Товари (8)         Додатково         Акт про розожності після надходження           И         Надходження по замовле         Зам         Видатковий касовий ордер         Ти замовлен           Номер:         АНО0-00002         від:         Доручення експедитору         Пакувальний лист           Постачальник:         ИМПОРТ-ОФИС УКРАИ         Переміщення товарів         3 (01.01.2023) |             |
|----------------------------------------------------------------------------------------------------|-------------|
| Оферта:         Дог.кулівлі-продажу АНЕ         Переміщення товарів         Сотолососой         Сотолососой                                                                                                    | • C         |
| Прибутковий ордер на товари                                                                                                    | @           |
| Сплата: <u>Розрахунки за договором</u> За                                                                                                    | алік оплати |

При створенні акту будуть показані розбіжності. Проведіть акт.